# 

Job Aid - External Contractor Administrator Accessing Reports

Date: January 2022 Version 1.0

# Table of Contents

| Introduction                 | 3  |
|------------------------------|----|
| Certification Summary Report | 3  |
| View Reports                 | 6  |
| Report Output Examples       | 6  |
| Certification Details Report | 7  |
| Report Output Examples       | 10 |

## Introduction

This Job Aid will walk you through how to process Certification Summary reports that display summary information for certifications and Certificate Details reports that display users' detailed certification statuses.

# **Certification Summary Report**

This report enables administrators to report users' certification statuses within the new Certification module. Multiple certifications can be included in this report.

This is an asynchronous report, which allows the Administrator to define the standard report and generate the report asynchronously. As a result, when Administrators process the report, the system generates the report in the background, while the Administrator can move on to other areas of the system.

When the report is finished processing, the Administrator can then view the full report in its entirety.

- Up to three (3), separate reports can generate asynchronously, allowing greater flexibility for creating and storing different versions of the report.
- If you process a report or refresh a stored report, the report appears in the table as Queued.
- The most recently created report displays at the top of the table.
- Since a user can generate up to three (3) reports, the Administrator can define a report title for each generated report.
- Clicking the View Details icon changes the report settings on the page to match those of the selected previously run report.
- 1. Hover over the Reports tab from the Welcome page and select the Standard Reports option from the dropdown list.

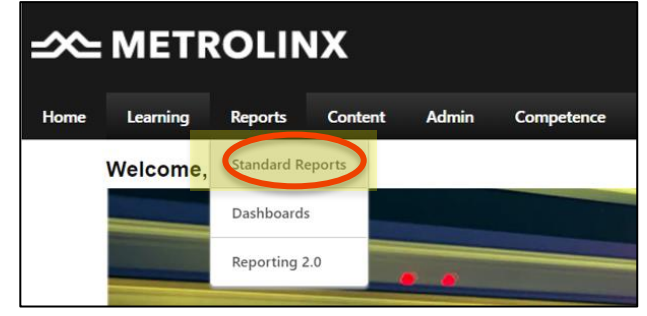

2. On the Reports page, click on the Certification Summary Report link.

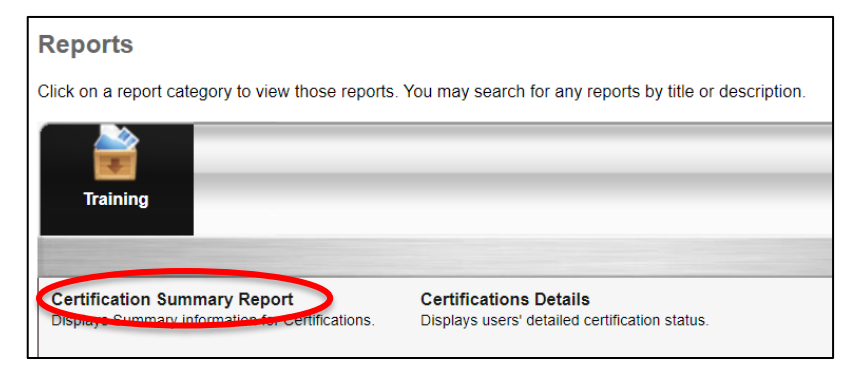

- 3. Date Criteria section: Specify the date criteria, from, and dates.
- 4. User Criteria: Specify more detailed criteria for your report.
  - User Criteria: Click on the dropdown list to select your criteria.
    - i. Select your Division or your Company name under the Contractor Division.
  - Specify further details for your selection by clicking on the Expand icon. Search and locate your Division/company by entering information in the filter boxes, clicking on the Search button, or using the expanded icons to search.
  - Click on the Add button beside the result title to apply it.

Please note: Multiple criteria selections can be added to one report.

| Certification Summary Report                                | Sear    | ch                               |            |                   |                        |
|-------------------------------------------------------------|---------|----------------------------------|------------|-------------------|------------------------|
| Report Criteria                                             | Nam     |                                  | ID:        | Owner:            |                        |
| Displays Summary information for Certifications.            | Q       | Search                           |            |                   |                        |
|                                                             | > Vie   | w Hierarchy                      |            |                   |                        |
| DATE CRITERIA                                               | Selec   | ted Division                     |            |                   |                        |
|                                                             | REMO    | VE TITLE                         |            |                   | ID                     |
| Date Criteria : Select  From: 1/1/2021                      | o: 🗊    | Metrolinx                        |            |                   | Contractor_292         |
|                                                             | 1       | 3 Bell Painters Ltd              |            |                   | Contractor_002         |
|                                                             | 1       | A & B Rail Services              |            |                   | Contractor_005         |
| USER CRITERIA                                               | <u></u> | Accenture                        |            |                   | Contractor_009         |
| The availability criteria that you select will only include |         |                                  |            | (509 Results) 1 2 | 2 3 4 5 > >>           |
| Division                                                    | Sear    | ch Results                       |            |                   |                        |
|                                                             | ADD     | TITLE                            | ID         | OWNER             | PARENT                 |
|                                                             | 0       | 2232420 Ontario Ltd              | Contracto  | r_001             | Contractors            |
|                                                             |         | 232420 Ontario<br>td_Group_Inbox | Contracto  | r_001_Group_Inbox | 2232420<br>Ontario Ltd |
| Certification: Select Certifications                        | N/A     | 2 Roll Baintors Ltd              | Contractor | . 002             | 5005249<br>Optario     |

• Click on the Done button to apply your selections.

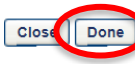

• Unselect the checkboxes if you do not want to include subordinate criteria from the master criteria selected.

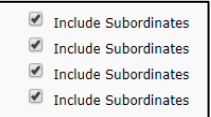

- 5. Advanced Criteria: Specify what criteria information you want to be pulled into the report.
  - Certification: Click on the Select Certifications expand icon, search, and select the training by clicking the add button beside the training.

 The availability criteria that you se

 Division

 I all users in Division: Metri

 All users in Division: A & t

 All users in Division: A & t

 All users in Division: A & t

 All users in Division: A & t

 All users in Division: A ccet

 Example

 Certification:

 Select Certification

 Certification:

 Select Certification

 Certification Status:

 Certification Status:

 Certification Status:

 Certification Status:

 Certification Status:

Please note: Multiple trainings can be added to one report.

• Click on the Done button to apply for the certifications.

| Select Training |                       |               |
|-----------------|-----------------------|---------------|
| REMOVE          | TITLE                 | TYPE          |
| Ì               | Personal Track Safety | Certification |
|                 | Cance                 |               |

 Continue to specify criteria by clicking on the checkboxes and radio buttons: Certification status, include inactive users, includes archived users, and view by.

| ADVANCED CRITERIA       |                                                                                                    |
|-------------------------|----------------------------------------------------------------------------------------------------|
| Certification:          | Select Certifications 2                                                                                                    |
|                         | Title                                                                                                    |
|                         | Personal Track Safety                                                                                                    |
| Certification Status:   | Pending Prerequisite      Pending Approval      In Progress      Denied      Pending Completion Approval      Expired     Expired (Pending Renewal Completion Approval)      Certified (Renewal In Progress)      Certified (Pending Renewal Completion Approval)      Revoked     Past Due     Past Due     Past Due     Certified (Pending Renewal Completion Approval)     Revoked     Certified (Pending Renewal Completion Approval)     Certified (Renewal In Progress)     Certified (Pending Renewal Completion Approval)     Revoked     Certified (Pending Renewal Completion Approval)     Certified (Pending Renewal Completion Approval) |
| Include Inactive Users: | 8                                                                                                    |
| Include Archived Users: |                                                                                                    |
| View By:                | None      Employee      Certification                                                                                                    |

6. Process Report: Enter the title for the repot and click on the Process Report link. If not report title is entered, the title of the report will default to Certification Summary Report.

| PROCESS REPORT |                                                                                                    |
|----------------|----------------------------------------------------------------------------------------------------|
| Report Title:  | Contractors PTS Completion Report<br>(If no report title is entered, the title of the report will default to Certification Summary Report) |

### **View Reports**

All processing and processed reports are displayed at the bottom of the page under the Processed Reports section. This is where you can view the report's processing status, access the report, view the report details, and delete the report.

Click on the corresponding icon to perform the function.

| Processed Reports                 |             |            |        |         |          |
|-----------------------------------|-------------|------------|--------|---------|----------|
| Report Name                       | Create Date | Last Run   | Output | Options |          |
| Contractors PTS Completion Report | 01/22/2021  | Never      |        | Queued  | <b>İ</b> |
| Certification Summary Report      | 01/13/2021  | 01/13/2021 | ×      | 2 🔊     | <b>İ</b> |
| Certification Summary Report      | 01/13/2021  | 01/13/2021 | ×      | 2 🔊     | Ì        |
|                                   |             |            |        |         |          |

Export the report in the indicated output format.

- Refresh report.
- Wiew details of the report.
- Queued Report is in the queue.
- 🔲 Delete report.

### Report Output Examples

#### Output not grouped

| Name           | User ID   | Division   | Location     | Cost Center | Certification Title    | Version | Current Status           | Valid Until | Certification Period Title | Credits required for<br>Completion |    |
|----------------|-----------|------------|--------------|-------------|------------------------|---------|--------------------------|-------------|----------------------------|------------------------------------|----|
|                |           |            |              |             | How to be a good sales |         |                          |             |                            |                                    |    |
| Jamie Anderson | janderson | sales      | santa monica | sales       | person                 |         | 1 Certified              | 10/20/2011  | Renewal Period 2           |                                    | 0  |
|                |           |            |              |             | How to be a good sales |         |                          |             |                            |                                    |    |
| Jamie Anderson | janderson | sales      | santa monica | sales       | person 2               |         | 1 In Progress            | N/A         | Initial Period             | 1                                  | 1  |
|                |           |            |              |             | How to be a good sales |         |                          |             |                            |                                    |    |
| Joe Le         | jle       | sales      | santa monica | sales       | person                 |         | 2 Expired                | 10/20/2009  | Renewal Period 1           | 1                                  | 10 |
| Lisa Poon      | Lpoon     | Care       | New York     | care        | Customer Service       |         | 1 Expired                | 1/1/2009    | Initial Period             | 1                                  | 13 |
|                |           | Product    |              | Product     |                        |         | Certified<br>(Renewal In |             |                            |                                    |    |
| Tina Smith     | tsmith    | Management | New York     | Management  | Product Design 123     |         | 2 Progress)              | 11/22/2011  | Renewal Period 2           | 1                                  | 5  |
| i              |           |            |              |             |                        |         |                          |             |                            |                                    |    |

### Output grouped by Employee

| Certification Title: H | ow to be a good sales | person   |              |             |         |                   |             |                               |                                    |    |
|------------------------|-----------------------|----------|--------------|-------------|---------|-------------------|-------------|-------------------------------|------------------------------------|----|
| Name                   | User ID               | Division | Location     | Cost Center | Version | Current<br>Status | Valid Until | Certification<br>Period Title | Credits required for<br>Completion |    |
| Jamie Anderson         | janderson             | sales    | santa monica | sales       |         | 1 Certified       | 10/20/2011  | Renewal<br>Period 2           |                                    | 0  |
| Joe Le                 | jle                   | sales    | santa monica | sales       |         | 2 Expired         | 10/20/2009  | Renewal<br>Period 1           |                                    | 10 |
| Certification Title: H | ow to be a good sales | person 2 | location     | Cost Center | Varsion | Current           | Valid Intil | Certification                 | Credits required for               |    |
| Jamie Anderson         | janderson             | sales    | santa monica | sales       | VEISION | 1 In Progress     | N/A         | Initial Period                | Completion                         | 11 |
|                        |                       |          |              |             |         |                   |             |                               |                                    | ÷  |

### Output grouped by Certification

| User: Jamie Anderson, l                           | Jser ID: janderson |   | Division: Sales                   | Location: Santa Monica                | Cost Center: Sales<br>Certification                 | Credits required for               |
|---------------------------------------------------|--------------------|---|-----------------------------------|---------------------------------------|-----------------------------------------------------|------------------------------------|
| Certification Title                               | Version            |   | Current Status                    | Valid Until                           | Period Title                                        | Completion                         |
| How to be a good sales<br>person                  |                    | 1 | Certified                         | 10/20/2011                            | Renewal Period 2                                    |                                    |
| How to be a good sales<br>person 2                |                    | 1 | In Progress                       | N/A                                   | Initial Period                                      |                                    |
| User: Joe Le, User ID: Jle<br>Certification Title | Version            |   | Division: Sales<br>Current Status | Location: Santa Monica<br>Valid Until | Cost Center: Sales<br>Certification<br>Period Title | Credits required for<br>Completion |
| How to be a good sales<br>person                  |                    | 2 | Expired                           | 10/20/2009                            | Renewal Period 1                                    |                                    |
|                                                   |                    | _ |                                   |                                       |                                                     | -                                  |

## **Certification Details Report**

This report displays users' progress for each learning object within a certification.

1. Hover over the Reports tab from the Welcome page and select the Standard Reports option from the dropdown list.

| Home | Learning | Reports     | Content | Admin | Competence |  |  |  |  |
|------|----------|-------------|---------|-------|------------|--|--|--|--|
|      | Welcome, | Standard R  | eports  |       |            |  |  |  |  |
|      |          | Dashboard   | 5       |       |            |  |  |  |  |
|      |          | Reporting 2 | 2.0     |       |            |  |  |  |  |

2. On the Reports page, click on the Certifications Details link.

| Reports                                                                          |                                                        |
|----------------------------------------------------------------------------------|--------------------------------------------------------|
| Click on a report category to view those reports. Y                              | ou may search for any reports by title or description. |
| Training                                                                         |                                                        |
|                                                                                  |                                                        |
| Certification Summary Report<br>Displays Summary Information for Certifications. | Certifications Details                                 |

- 3. User Criteria: Specify more detailed criteria for your report.
  - i. Select your Division or your Company name under the Contractor Division.
  - Specify further details for your selection by clicking on the Expand icon. Search and locate your Division/company by entering information in the filter boxes, clicking on the Search button, or using the expanded icons to search.
  - Click on the Add button beside the result title to apply it.

Please note: Multiple criteria selections can be added to one report.

| Certifications Details                                                                  | Sea | arch                                       |      |                        |                                  |
|-----------------------------------------------------------------------------------------|-----|--------------------------------------------|------|------------------------|----------------------------------|
| Report Criteria                                                                         | Nar | Search                                     | ID:  | Owner:                 |                                  |
| Displays Summary information for Certifications.                                        | • v | iew Hierarchy                              |      |                        |                                  |
| DATE CRITERIA                                                                           | Sel | ected Division                             |      |                        |                                  |
| Date Criteria : Select   From: 1/1/2021                                                 | REF | Metrolinx                                  |      |                        | Contractor_292                   |
|                                                                                         |     | 3 Bell Painters Ltd<br>A & B Rail Services | ;    |                        | Contractor_002<br>Contractor_005 |
|                                                                                         |     | Accenture                                  |      | (FOO Booutto)          | Contractor_009                   |
| User Criteria : The availability criteria that you select will only include<br>Division | Sea | arch Results                               |      | (509 Results)          |                                  |
| <u> </u>                                                                                | ADI | D TITLE                                    | ID   | OWNER                  | PARENT                           |
|                                                                                         | •   | 2232420 Ontario Ltd                        | Cont | ractor_001             | Contractors                      |
| ADVANCED CRITERIA                                                                       | - 📀 | 2 32420 Ontario<br>Ud_Group_Inbox          | Cont | ractor_001_Group_Inbox | 2232420<br>Ontario Ltd           |
| Certification: Select Certifications                                                    | N/4 | 3 Bell Painters I td                       | Cont | ractor 002             | 5005249<br>Ontario               |

• Click on the Done button to apply your selections.

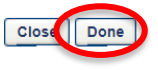

• Unselect the checkboxes if you do not want to include subordinate criteria from the master criteria selected. 🕑 Include Subordinates

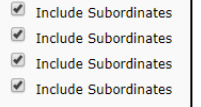

- 4. Advanced Criteria: Specify what criteria information you want to be pulled into the report.
  - Certification: Click on the Certification expand icon, search, and select the training by clicking on the add button beside the training.

Please note: Only one (1) training can be added to the report.

| certifications Details                                           |                                                                                                    | Search for training ×                                                                                                    |                                                       |              |             |
|------------------------------------------------------------------|----------------------------------------------------------------------------------------------------|----------------------------------------------------------------------------------------------------|-------------------------------------------------------|--------------|-------------|
|                                                                  |                                                                                                    | Title                                                                                                    | Description                                           | English (US) | ✓ Search    |
| Report Criteria                                                  |                                                                                                    |                                                                                                    |                                                       |              |             |
| Displays users' detailed certification status.                   |                                                                                                    |                                                                                                    |                                                       |              | (2 Results) |
| You must select at least one certification<br>USER CRITERIA      |                                                                                                    | ersonal Track Safety Rail Safety Rail Safe | fety   Safety<br>etion of the Personal Track Safety o | course       |             |
| User Criteria: S                                                 | ne availability criteria that you select wi<br>select Criteria<br>All users in Division: Metrolinx ( | <ul> <li>SS_UAT PTS Compliance   Ge<br/>Certificate for UAT PTS Course</li> </ul>                                                                                                    | neral                                                 |              |             |
| ADVANCED CRITERIA<br>Certification:<br>Certification Period: (e) | Current Period O All Periods                                                                         |                                                                                                    |                                                       |              |             |

- Certification Period: Specify the certification period by clicking on the radio button for either Current Period or All Periods. All periods include training from all past certification periods. Only training from the current certification period is displayed if this option is not selected.
- User Status: Click the checkbox if you want to include users whose Certification has been archived.
- Include Inactive Users: Click the checkbox if you want to include all inactive user's certifications in the report.
- View by: Define whether you would like to see the certification information in a detailed format or summary level.

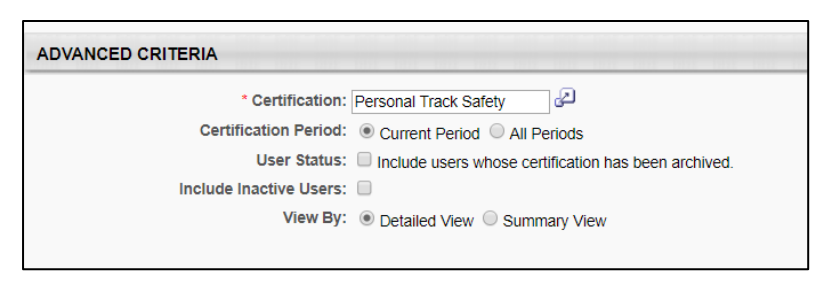

5. Choose the output to how you would like to export the information by clicking on the link. You can print the report or export it to Excel.

OUTPUT

### **Report Output Examples**

#### **Printed Report-**

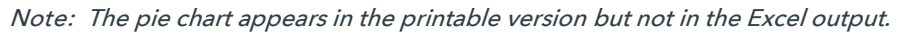

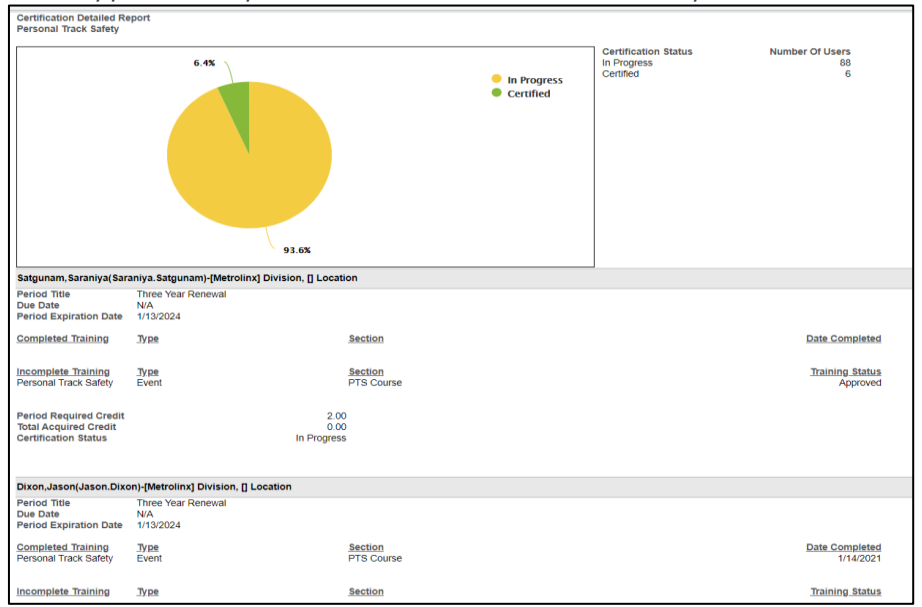

#### **Excel Output**

| Certification Detailed Re                                              | port               |                                      |                 |                  |  |  |  |  |
|------------------------------------------------------------------------|--------------------|--------------------------------------|-----------------|------------------|--|--|--|--|
| Personal Track Safety                                                  |                    |                                      |                 |                  |  |  |  |  |
|                                                                        |                    | Certification Status Number Of Users |                 |                  |  |  |  |  |
|                                                                        |                    | In Progress                          | 88              |                  |  |  |  |  |
|                                                                        |                    | Certified                            | 6               |                  |  |  |  |  |
| Satgunam,Saraniya(Saraniya.Satgunam)-[Metrolinx] Division, [] Location |                    |                                      |                 |                  |  |  |  |  |
| Period Title                                                           | Three Year Renewal |                                      |                 |                  |  |  |  |  |
| Due Date                                                               | N/A                |                                      |                 |                  |  |  |  |  |
| Period Expiration Date                                                 | 1/13/2024          | ÷                                    |                 |                  |  |  |  |  |
| Completed Training                                                     | Туре               | Section                              | Date Completed  | Credits Acquired |  |  |  |  |
| Incomplete Training                                                    | Туре               | Section                              | Training Status |                  |  |  |  |  |
| Personal Track Safety                                                  | Event              | PTS Course                           | Approved        |                  |  |  |  |  |
|                                                                        |                    |                                      |                 |                  |  |  |  |  |
| Period Required Credit                                                 |                    | 2                                    |                 |                  |  |  |  |  |
| Total Acquired Credit                                                  |                    | 0                                    |                 |                  |  |  |  |  |
| Certification Status                                                   | In Progres         | S                                    |                 |                  |  |  |  |  |
|                                                                        |                    |                                      |                 |                  |  |  |  |  |